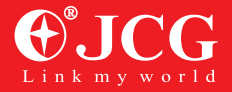

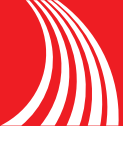

### **Hardware Connection**

Connect the WAN ports of router to internet ,Connect LAN Ports of router to computer with network cable,Connect DC IN Ports with power adapter ,Powers on.

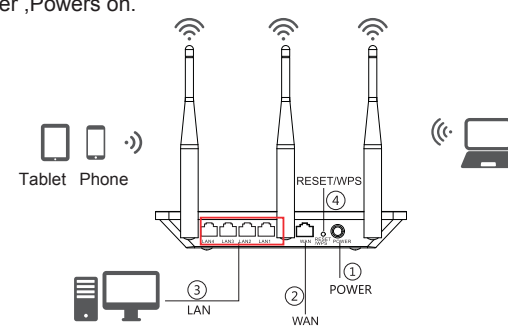

- ① Power Ports. Connect it with power adapter .
- 2 WAN Ports, Connect xDLS/Cable Modem/Ethernet
- (3) LAN Ports, Connect Computer , Laptop Device
- ④ Restore factory settings/One button connecting:Make sure powers on ,Push the button 5-10 Seconds , the system will restore factory setting .otherwise push 1-4 seconds, Connect 2.4G network.(After open WPS Function,the phone which support wps will connect network directly withou password )

Router Installation on Android / iOS:

1,Open phone,Setting-WIFI,sea rch WIFI of router (NEW router's WIFI name and password, please refer to lable reverse side of router)

2,open the webpage on the phone ,input 4008828298.com on the browser's address . (ATT:or input 192.168.1.1,enter into setting interface,we advise use 4008828298.com ) . click Automatic detection

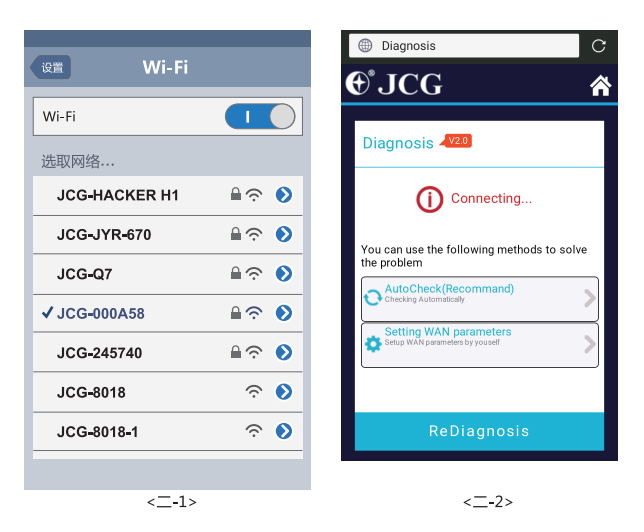

3, if use DHCH connect to network,will show's ( $\equiv$ -3-1),Clicks connect network. For use PPPoe to connect to network will show's ( $\equiv$ -3-2),input account and password ,click SAVE .

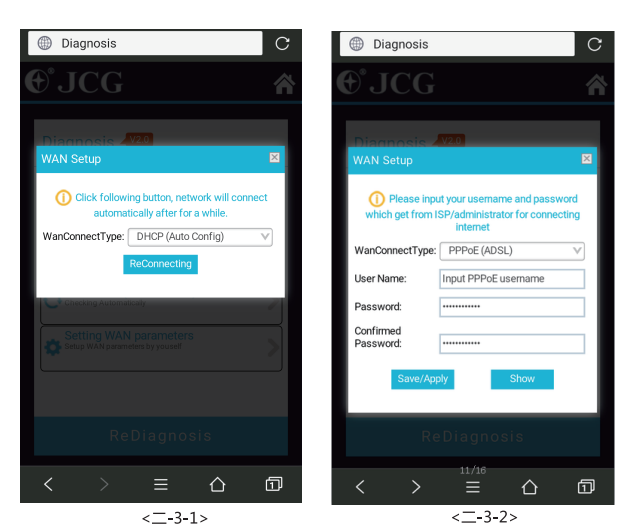

4, show's the interface belw ,Can be normal access to the Internet, if need to revise anoter setting ,please homepage for setting .

| Diagnosis        |                | C |
|------------------|----------------|---|
| €JCG             |                | â |
| Diagnosis 🗸      | V2.0           |   |
| Co               | ngratulations! |   |
| SSID/Key Inform  | nation.        |   |
| WIFI Name(2.4G): | JCG-3AC5CC     |   |
| WIFI Key:        | рмрмрмрм       |   |
|                  |                |   |

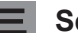

### Setting routers via computer

1,open the webpage browser,input 4008828298.com,access router's setting interface (att: or input 192.168.1.1 enter into setting interface of router ,we advise use 4008828298.com ). Click automatic detection .wait a monment .

| Diagnosis 🐙 🛛 |                                                                                                    |
|---------------|----------------------------------------------------------------------------------------------------|
|               | Disconnected!         You can use the following methods to solve the problem:         1. AutoCheck(Recommand)         Checking Automatically         2. Setting WAN parameters         Setup WAN parameters by youself |
|               | ReDiagnosis                                                                                                    |
|               |                                                                                                    |

2, 3, if use DHCH connect to network,will show's ( $\equiv$ -3-1),Clicks connect network. For use PPPoe to connect to network will show's ( $\equiv$ -3-2),input account and password ,click SAVE .

| Click following by                                                                                                    | tton network will con                                                                                  | nect            |                 |
|----------------------------------------------------------------------------------------------------|----------------------------------------------------------------------------------------------------|-----------------|-----------------|
| automatically                                                                                                    | after for a while.                                                                                     | neet            |                 |
| WanConnectType:                                                                                                    | DHCP (Auto Config) 🔻                                                                                   |                 | <三-2-1          |
| Re                                                                                                    | Connecting                                                                                             |                 |                 |
|                                                                                                    |                                                                                                    |                 |                 |
|                                                                                                    |                                                                                                    |                 |                 |
| WAN Setup                                                                                                    |                                                                                                    | ×               |                 |
| WAN Setup  Please input your  Please from JCD/adding                                                                     | username and password                                                                                  | × which         |                 |
| WAN Setup<br>Please input your<br>get from ISP/admin<br>in                                                               | username and password v<br>istrator for connectin<br>nternet                                           | ×<br>which<br>g |                 |
| WAN Setup<br>Please input your<br>get from ISP/admin<br>in<br>WanConnectType:                                            | username and password v<br>istrator for connectin<br>nternet<br>PPP0E (ADSL) •                         | ×<br>which<br>g |                 |
| WAN Setup<br>Please input your<br>get from ISP/admin<br>in<br>WanConnectType:<br>User Name:                              | username and password distrator for connection nternet PPPoE (ADSL) Input PPPoE username               | ×<br>which<br>g | < <u>=</u> -2-2 |
| WAN Setup<br>Please input your<br>get from ISP/admin<br>in<br>WanConnectType:<br>User Name:<br>Password:                 | username and password distrator for connectin<br>naternet<br>PPPoE (ADSL) •<br>Input PPPoE username    | ⊠<br>which<br>g | <≡-2-2          |
| WAN Setup<br>Please input your<br>get from ISP/aduin<br>WanConnectType:<br>User Name:<br>Password:<br>Confirmed Password | username and password<br>istrator for connectin<br>ternet<br>PPPoE (ADSL) •<br>hput PPPoE username<br> | ⊠<br>which<br>g | <≡-2-2          |

3, show;s the interface as below means the setting successful.

| Congratulations!                  |
|-----------------------------------|
| SSID/Key Information.             |
| W1F1 Name(2.4G): JCG-3AC5CC       |
| WiFi Key: pwpwpwpw                |
| Want to reset WiFi<br>Key? Modify |
|                                   |
|                                   |

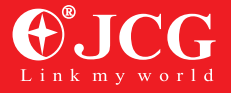

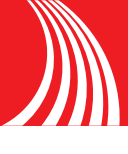

#### 四 Installation on PC/Mac

Connect the LAN Ports of router to computer with network cable, Connect DC IN Ports with Power adapter for powers on .

Open the browsers, and input 4008828298.com enter into setting interface of router for set up.

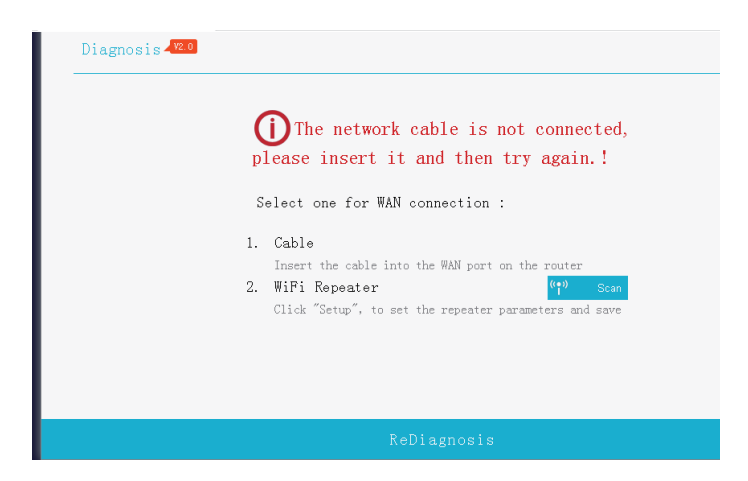

3. In the dialog box, choose "on" of the Range Extender, then choose the network you want to extend and enter the WIFI Password, and click "Save/Apply".

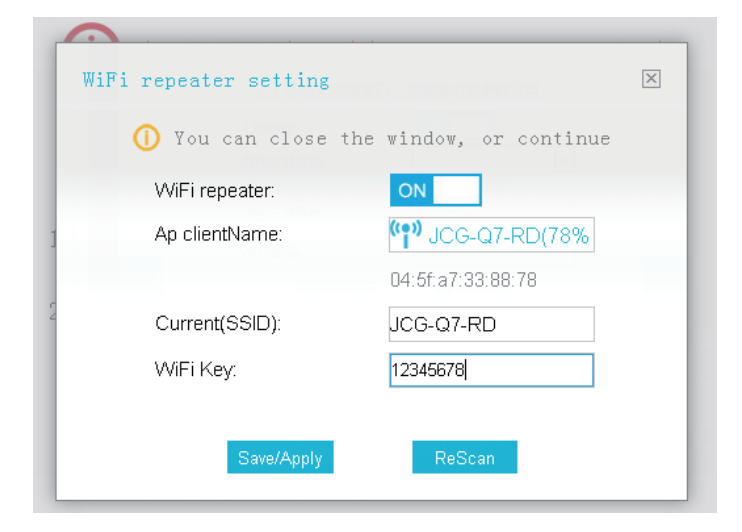

4. Wait for a moment, when the following pages appears, it means "it's successful".( Please be noted: if it doesn't work, please repeat the last two steps. If signals can't be scanned, you can check the status of the main route, or if it is too far from the main router, cause the signal too weak.)

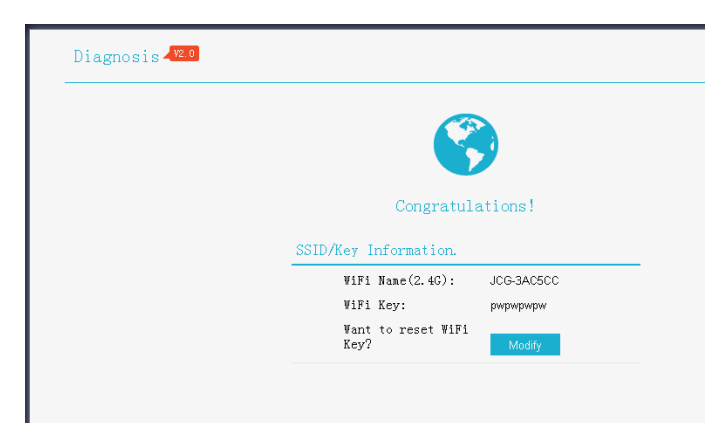

## **五** Installation on Android / iOS:

1. Connect the Router to the power, open the phone, click the "setting", and search the WIFI name of Router.

2, Then open the browser and enter 4008828298.com, click "enter" key, enter the router settings page, click "setting". ( Please be noted: can also enter 192.168.1.1, click "enter" key, enter the router settings page. This path will be changed for the router's settings. The former is suggested. ) Click" Wireless Repeater".

| 设置 Wi-Fi      |                | Diagnosis                                                            |
|---------------|----------------|----------------------------------------------------------------------|
| Wi-Fi         |                | <b>€</b> °JCG <b>4</b>                                               |
|               |                |                                                                      |
|               |                |                                                                      |
| JCG-HACKER H1 | ii ∽ V         | The network cable is not                                             |
| JCG-JYR-670   | ≜?? ♦          |                                                                      |
| 106-07        | <b>₽ ●</b>     | connected please insert it and then<br>Select one for WAN connection |
| 300-01        | <b>•</b> • • • | Cable                                                                |
| ✓ JCG-000A58  | ≜? ♦           | S Insert the cable in try again in the router                        |
| JCG-245740    | ≜ 奈 📎          | WiFi Repeater                                                        |
| JCG-8018      |                |                                                                      |
| JCG-8018-1    |                | ReDiagnosis                                                          |
|               |                |                                                                      |
| <五-1>         |                | <五-2>                                                                |

3. In the dialog box, choose "on" of the Range Extender, then choose the network you want to extend and enter the WIFI Password, and click "Save/Apply". Wait for a moment, when the following pages appears, it means "it's successful".

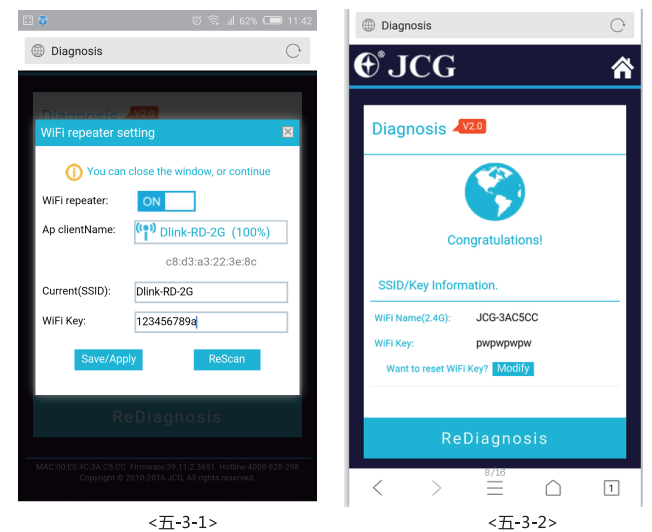

## 六

# Frequently Asked Questions (FAQ)

#### Q1: What should I do if my handy can not find WIFI signal?

A: Please make sure the router is connected, power and broadband interface has no loose. If everything is normal but still no signal, please try to use computer to set, or restore the router to factory settings. If after restoring factory settings but still no signal, you can restart the router, if it still doesn't work, maybe the router has fault.

Q2: How to Reset to defaults?

A: While the power is still on, keep pressing the reset button for 7 to 8 seconds, and wait for 1-2 minutes and it will restore to factory settings.( Please be noted: After restoring the factory settings you need to reset again. Detailed settings, please follow instructions on 1 or 2)

Q3: Why cannot my phone enter the Setting Page of Router?

A : Please make sure your Phone is connected to the JCG Router WIFI(Please follow instructions on 3.1) And make sure you enter the right site in the browser. (Please follow instructions on 3.2)

Q4: Why cannot I enter the Setting Page of Router after restarting the Router?

A : After restarting the Router, maybe your phone connect automatically to other WIFI, please make sure your phone is connected to JCG Router WIFI. (Please follow instructions on 3.1) Q5: What should I do if I forget the WIFI password or the username and password of the Login settings Page?

A: Restore factory settings, and then reset the router.

## 尺寸: 210x285mm(正反印刷) 80g书写纸 单黑